## TO MAKE TAX CHANGES IN ADP:

Log into ADP at <u>www.workforcenow.adp.com</u>. From the **Myself** tab, select **Pay/Tax Withholdings** 

| DEPAJW         |                            | MESSAGES CALENDAR LEAR | B) 🗊 👔                           | PLACE LOG OUT DANIEL MCCAFFERTY ~ |     |
|----------------|----------------------------|------------------------|----------------------------------|-----------------------------------|-----|
| HOME RESOURCES | MYSELF MY TEAM             |                        |                                  | Search Workforce Now:             | Q   |
| My Information | Personal Information       | Employment             | Pay                              | Time & Attendance                 |     |
| Profile        | Dependents & Beneficiaries | Organizational Chart   | Personal Accrued Time            | My Time Entry                     | .83 |
| Time Off       | Talent                     | My Documents           | Calculators                      | My Timecard                       |     |
| My Time Off    | Performance Dashboard      | Benefits               | Payment Options Tax Withholdings | Actual vs Scheduled               |     |
|                | Performance Goals          | Enrollments            | Total Rewards                    | Annual Summary                    |     |
|                |                            | Documents              | Pay & Tax Statements             | Holiday List                      |     |
|                |                            |                        |                                  | Attendance                        |     |
|                |                            | ,≮ COLLAPSE MENU       |                                  |                                   |     |

You can then make changes to your Federal or State withholding. Select EDIT

|                        |              | 9                                                    |  |  |  |  |
|------------------------|--------------|------------------------------------------------------|--|--|--|--|
| Federal                | Indiana      | Local / Municipal                                    |  |  |  |  |
| W-4                    | WH-4         |                                                      |  |  |  |  |
| Married Filing Jointly | 0 exemptions | Work In<br>1540 - Hendricks                          |  |  |  |  |
| EDIT                   | EDIT         | Contact your employer if you need to<br>make changes |  |  |  |  |
| LIVEW SAVED TAX FORMS  |              |                                                      |  |  |  |  |

You navigate through the Federal W4 screens and State withholding screens using the NEXT button

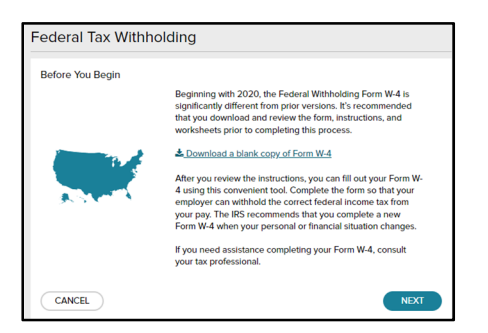

Each screen will ask you to verify information and this is where you have the opportunity to update information as you go.

- 1. Filing Status (Single, Married, Head of Household)
- 2. Tax Exempt? This will not change for the most part.
- 3. Multiple Jobs and Claim Dependents
- 4. Other Adjustments including EXTRA WITHHOLDING

*If you want Extra Withholding* because, for instance, you did not withhold enough last year, then you would put the extra \$\$ amount you wish to be withheld each payroll. *This will be added to the already calculated tax.* i.e. if you normally have 55.18 withheld from your check for Federal and you opt to add an additional 25.00, the you will have 80.18 withheld from your check.

The last screen will show a copy of the new W4 with the changes you have made. You can print this form for your records and select DONE to submit the changes. These changes will become effective immediately and will be reflected on your next payroll check.